# **Special Parameters**

Modified on: Mon, 22 Jun, 2020 at 11:28 AM

Smart Connections can read information from Host or connected element parameters and write them into inserted elements. Also you can read distance from insert point to connected element.

For that you can use parameters in your Families with some special rules.

### 1. To read information from Host element, use #.

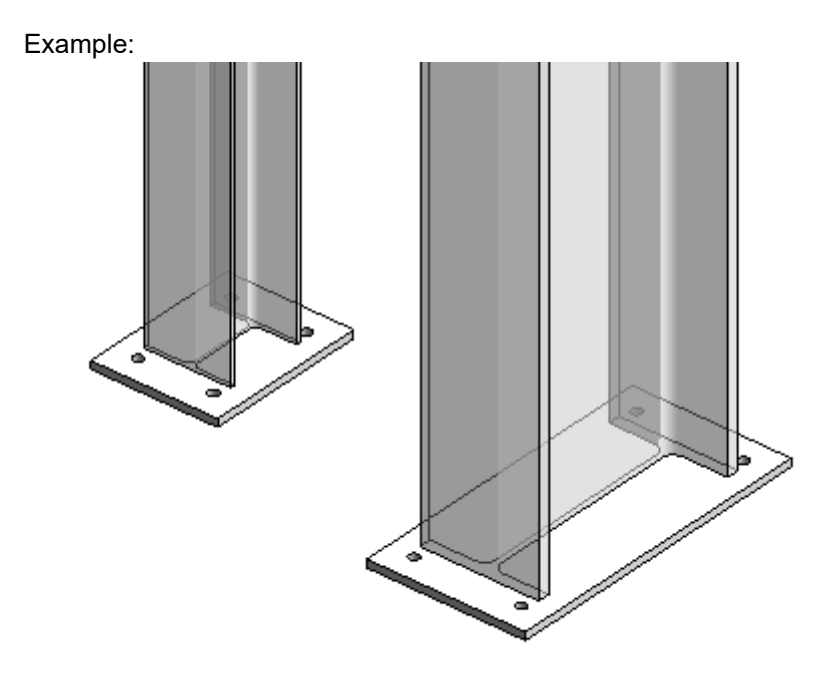

A. To insert plate at the bottom of the column, use simple configuration to place plate Family at the center of bottom face of column.

| 08/09/21, | 09:02 |
|-----------|-------|
|-----------|-------|

| 🖬 Modify (Update)              |                                                              |                                                   |                                                    | - U X                     |
|--------------------------------|--------------------------------------------------------------|---------------------------------------------------|----------------------------------------------------|---------------------------|
| Model: Structural V Categor    | y: Structural Column V Group: Structural Columns             | Configuration: : Steel column                     | Save Save As Renam                                 | ne Delete Cre             |
| Hide Line Based Details 🗸 🛛 Hi | de Unused Tree Nodes                                         |                                                   |                                                    | For Whole Run:            |
|                                | Detail Priority 1 Detail Priority 2 Detail Priority 3 Detail | Priority 4 Detail Priority 5 Detail Priority 6 De | etail Priority 7   Detail Priority 8   Detail Prio | rity 9 Detail Priority 10 |
| Point Based on<br>Side Face    | Detail                                                       | Adjust Layout by Searching for                    | other Elements                                     | Preview                   |
|                                | Select Category All Categories                               | <ul> <li>Searching Rule Class</li> </ul>          | None v                                             | Detail                    |
|                                | Family and Type Browser Base plate : 20                      | v                                                 | <u> </u>                                           |                           |
| Point Based on                 | Width (b,bf) 0 Height (h,d) 0                                |                                                   |                                                    | · · · · ·                 |
| e End Faces                    | Insert Details                                               | v                                                 |                                                    | · •                       |
|                                | Flip by X Axis Flip by Y Axis                                |                                                   |                                                    | · ·                       |
| Point Based on                 | Flip if Host is Flipped 📃 🛛 Flip Work Plane 🗌                |                                                   |                                                    | Connected Element         |
| Faces                          | Cut Geometry Join Geometry                                   |                                                   |                                                    |                           |
|                                | Clayout Axis                                                 | Array Axis                                        |                                                    |                           |
| Configuration                  | Host Filter                                                  | Side Offset                                       | 0                                                  |                           |
| Group                          | Side Offset 0                                                | Start Offset                                      | 0                                                  |                           |
|                                | Start Offset 0 End Offset                                    | 0 End Offset                                      | 0                                                  |                           |
| r.                             | Relative to Length 0 Relative to Length                      | 0 Layout Direction                                | Center v                                           |                           |
|                                | Rotate(°) 90                                                 | Layout Rule                                       | Fixed Number & Fixed Spacir 🛛                      |                           |
|                                | Min Length 0 Max Length                                      | 60960 Fixed Number                                | 1                                                  |                           |
|                                | Layout Direction Center                                      | Y Fixed Spacing                                   | 304.8                                              |                           |
|                                | Layout Rule Fixed Number & Fix                               | ed Spacir 🝸                                       |                                                    |                           |
|                                | Fixed Number 1                                               |                                                   |                                                    |                           |
|                                | Fixed Spacing 304.8                                          |                                                   |                                                    |                           |
|                                | Symbolic Rule Preview                                        |                                                   |                                                    |                           |
|                                |                                                              |                                                   |                                                    |                           |
| < >                            |                                                              |                                                   |                                                    |                           |
| 1                              |                                                              |                                                   | Can                                                | cel Update                |

B. So that the plate automatically adjusts to the size of the column, you need to read column size parameters and use them in your connection plate.

In the Family that you want to insert with Smart Connections, create a parameter following rules like these:

| ○ Туре                         |
|--------------------------------|
|                                |
| <ul> <li>Instance</li> </ul>   |
| Reporting Parameter            |
| (Can be used to extract value  |
| report it in a formula or as a |
| schedulable parameter)         |
|                                |

Use the "#" symbol in front of the parameter name.

**Name, Discipline and Type of Parameter** - should be exactly the same as it is in the Host element. **Instance** - it must be Instance parameter.

Group parameter under - it is necessary to group it under Model Properties

This parameter can be used to define element position, offsets, size, used in formulas of other parameters, etc.

|                       | Family Types                       |                       |                      | Parameter Properties X                                                                                                  |  |  |
|-----------------------|------------------------------------|-----------------------|----------------------|----------------------------------------------------------------------------------------------------|--|--|
|                       | Type name: 20<br>Search parameters |                       |                      | Parameter Type                                                                                                    |  |  |
|                       | Parameter                          | Value                 | Formul               | O Shared parameter                                                                                                    |  |  |
|                       | Constraints                        |                       |                      | (Can be shared by multiple projects and families, exported to ODBC, and<br>appear in schedules and tags)                |  |  |
|                       | Default Elevation                  | 1219.2                | =                    |                                                                                                    |  |  |
| D = 400               | Materials and Finishes             |                       |                      | Select Export                                                                                                    |  |  |
| <u>D - 400</u>        | Plate material                     | <by category=""></by> | =                    | Parameter Data                                                                                                    |  |  |
|                       | Dimensions                         |                       |                      | Name:                                                                                                    |  |  |
|                       | A (default)                        | 300.0                 | = #Width + offset A  |                                                                                                    |  |  |
| , EQ L, EQ            | D (default)                        | 400.0                 | = #Height + offset D |                                                                                                    |  |  |
|                       | C                                  | 65.0                  | = hole r * 2.5 * 2   | Discipline:                                                                                                    |  |  |
|                       | hole r                             | 13.0                  | =                    | Structural 🗸 🔘 Instance                                                                                                 |  |  |
| c = 65                | offset A (default)                 | 100.0                 | =                    | Type of parameter: Reporting Parameter                                                                                  |  |  |
| / c = 65              | offset D (default)                 | 200.0                 | =                    | Section Property Can be used to extract value                                                                           |  |  |
|                       | t                                  | 20.0                  | =                    | from a geometric condition and<br>report it in a formula or as a                                                        |  |  |
|                       | Model Properties                   |                       |                      | Model Dreportion schedulable parameter)                                                                                 |  |  |
| <u>8</u> , '  '   '   | #Height (default)                  | 20.00 cm 🛛 🔫          | =                    | Model Properdes V                                                                                                    |  |  |
|                       | #Width (default)                   | 20.00 cm              | =                    | Tooltip description:                                                                                                    |  |  |
| ပ် ျို ျို မြို့မြို့ | Identity Data                      |                       |                      | <no a="" custom="" description.="" edit="" parameter="" t<="" th="" this="" to="" tooltip="" tooltip.="" write=""></no> |  |  |
|                       |                                    |                       |                      | Edit Tooltip                                                                                                    |  |  |
|                       | 🥒 🎦 🎦 🕇 E 🖣                        | ⊧E ậ∔ ậ†              |                      | How do I create family parameters?                                                                                      |  |  |
|                       | How do I manage family ty          | pes?                  |                      | OK Cancel                                                                                                    |  |  |
|                       |                                    |                       |                      |                                                                                                    |  |  |

Executing Insert, Update, Modify, Update Parameters commands will copy information from Hosts parameter to inserted element's parameter.

For example, size of plate is automatically changed based on the size of the column:

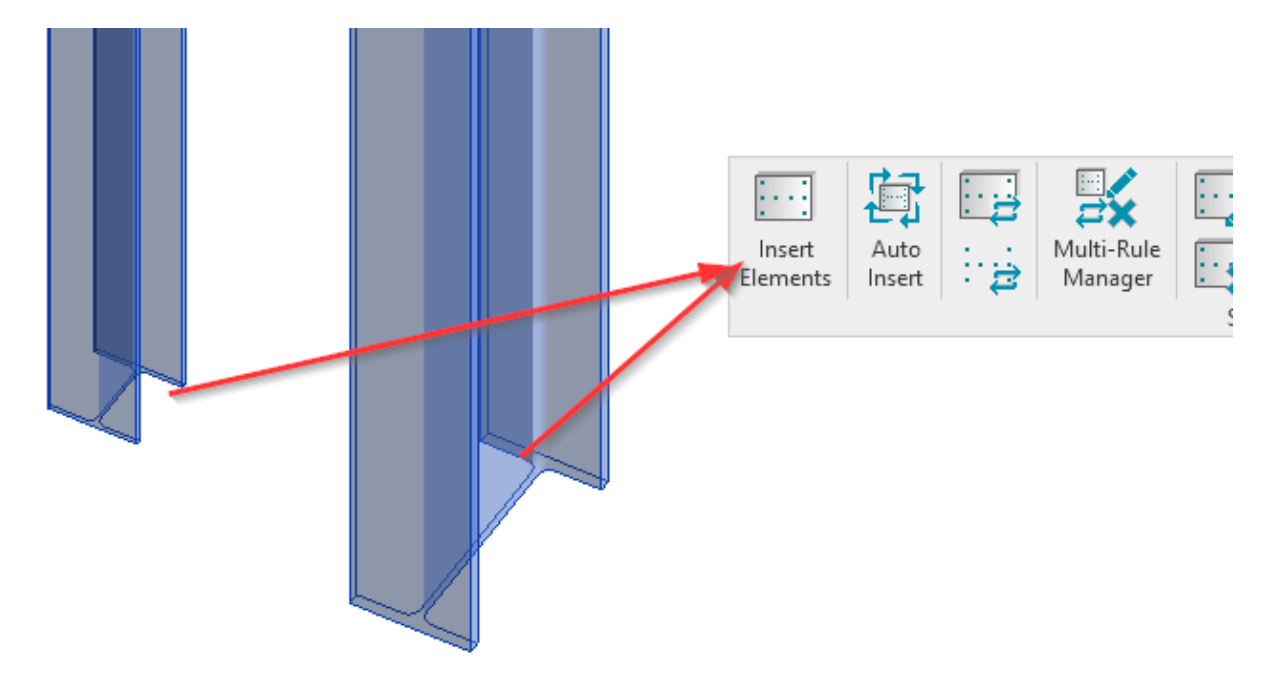

#### 08/09/21, 09:02

Special Parameters : AGACAD

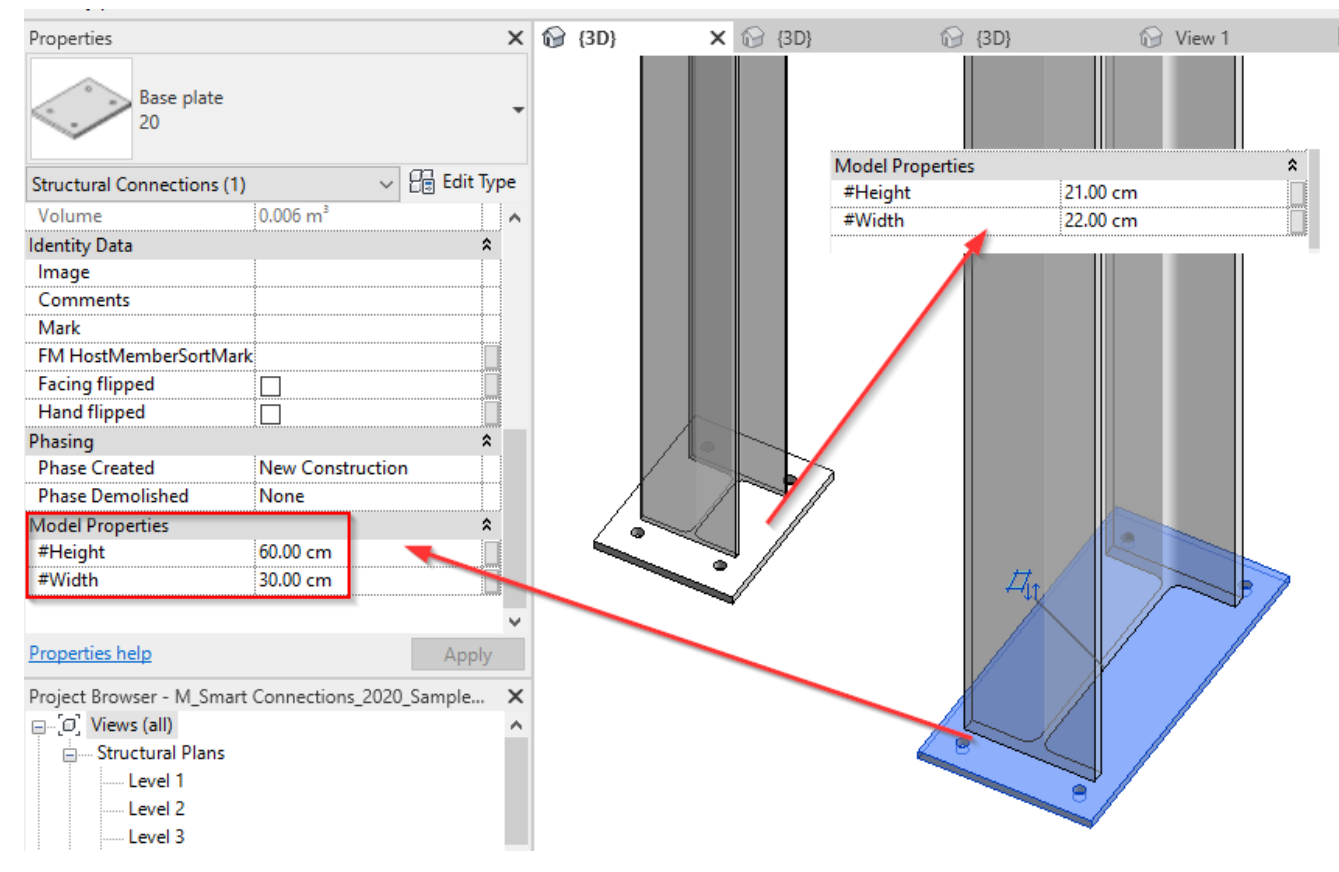

2. To read information from connected element, use ##.

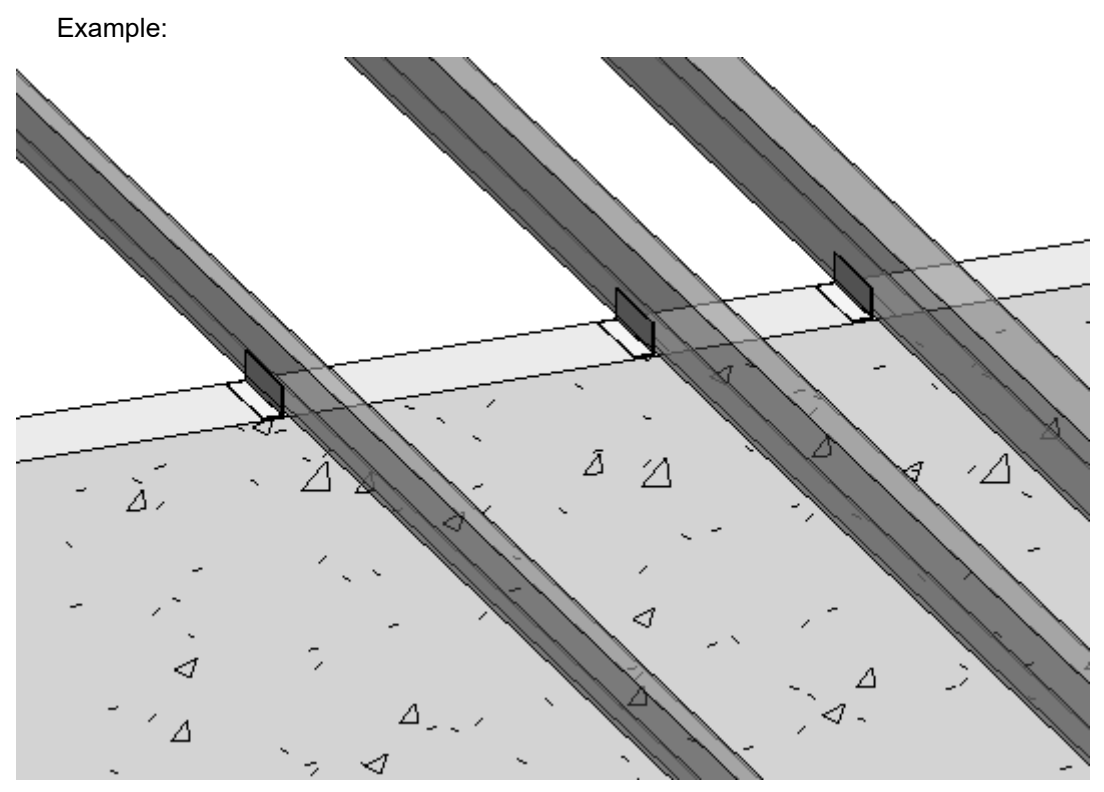

A. Insert connection element only at the positions of Virtual intersection of Structural Framing and Wall. To do that in Smart Connections configuration, use Adjust Layout rule:

| 08/09/21, 09:02                               | Special Parameters : AGACAD           |  |  |  |  |
|-----------------------------------------------|---------------------------------------|--|--|--|--|
| Adjust Layout by Searching for other Elements | Preview                               |  |  |  |  |
| Searching Rule Class                          | Top & Bottom Virtual Interse V Detail |  |  |  |  |
| Search in Project                             | Current and Linked Projects v         |  |  |  |  |
| Searching Category                            | Structural Framing V                  |  |  |  |  |
| Family and Type Browser                       | M_MF Track : U25976-15 V              |  |  |  |  |
| Use all Types                                 |                                       |  |  |  |  |
| Additional Filter                             | Connected Element                     |  |  |  |  |
| Searching Rule Name                           | Тор                                   |  |  |  |  |
| Cut Type                                      | None *                                |  |  |  |  |
| Min and Max Distances 0                       | 1500                                  |  |  |  |  |
| Don't use Additional Side Check               |                                       |  |  |  |  |

B. Move connection element to the side of Structural Framing automatically. To do that, in connection Family create parameter using rules like these:

| Parameter Data                                                                                                    |        |                                                                 |
|----------------------------------------------------------------------------------------------------|--------|-----------------------------------------------------------------|
| Name:                                                                                                    |        |                                                                 |
| ##bf                                                                                                    |        | ○ Туре                                                          |
| Discipline:                                                                                                    |        |                                                                 |
| Structural                                                                                                    | $\sim$ | <ul> <li>Instance</li> </ul>                                    |
| Type of parameter:                                                                                                    |        | Reporting Parameter                                             |
| Section Dimension                                                                                                    | $\sim$ | (Can be used to extract value<br>from a geometric condition and |
| Group parameter under:                                                                                                    |        | report it in a formula or as a                                  |
| Construction                                                                                                    | ~      | schedulable parameter)                                          |
| To de la contrata de la contrata de |        |                                                                 |

Use the "##" symbols in front of parameter name.

Name, Discipline and Type of Parameter - should be exactly the same as is in the Host element.

### Instance - it must be Instance parameter

Group parameter under - it is necessary to group it under Construction.

| Properties                 |                         |     | {3D}                  | 🔂 View 1              | Ref. Level | × | 🔂 {3D} |                                |                       |            |        |          |              |
|----------------------------|-------------------------|-----|-----------------------|-----------------------|------------|---|--------|--------------------------------|-----------------------|------------|--------|----------|--------------|
| R                          | -                       |     | Associate Family Pa   | arameter              |            | < |        | Family Types                   |                       |            |        |          | ×            |
|                            | (73 c in c              |     | Family parameter:     | Horizontal Profile    | Offset     |   | i.     | Type name: L 65x100x5          |                       |            |        | ~ *      | ) 📧 🎦        |
| Structural Connections (1) | ✓ E Edit lype           |     | runny parameterr      | TION CONTRACT FORM    | onset      |   | 1      | Search parameters              |                       |            |        |          | Q            |
| Graphics                   | â ^                     |     | Parameter type:       | Length                |            |   | 1      |                                |                       |            |        |          |              |
| Visible                    |                         |     | Existing family param | eters of compatible t | ype:       |   | 1      | Parameter                      | Value                 | Formula    |        | Lock     | ^            |
| Visibility/Graphics Overr  | Edit                    |     | Search parameters     |                       | Q          |   | 1      | Construction                   |                       |            |        |          | *            |
| Materials and Finishes     | *                       |     | and f                 |                       |            |   | 1      | ##b (default)                  | 0.0                   | =          |        |          |              |
| Material                   | <by category=""></by>   |     | ##bt                  |                       | ^          |   | 1      | ##bf (default)                 | 0.00 cm               | =          |        |          |              |
| Identity Data              | *                       |     | #b                    |                       |            |   |        | ##d (default)                  | 0.00 cm               | =          |        |          |              |
| Subcategory                | <none></none>           |     | #Thichness<br>#Width  |                       |            |   | 1      | Distance To (default)          | 0.0                   | =          |        |          |              |
| Solid/Void                 | Solid                   |     | <none></none>         |                       |            |   | 1      | Materials and Finishes         |                       |            |        |          | *            |
| Profile                    | Shaw Apple - Shaw Apple |     | bf                    |                       |            |   | 1      | Material                       | <by category=""></by> | =          |        |          |              |
| Horizontal Drofile Offset  | Skew Angle : Skew Angle |     | Default Elevation     |                       |            |   | 1      | Structural                     |                       |            | ······ |          | •            |
| Vertical Profile Offret    | 0.0                     |     | Distance To           |                       |            |   |        | bf                             | 6 50 cm               |            |        |          |              |
| Angle                      | 0.00*                   |     | Gap                   |                       |            |   | 1      | d                              | 18.00 cm              | -          |        |          |              |
| Profile Is Flinned         |                         |     | Prifile Offset        |                       |            | - |        | f                              | 0.50 km               |            |        |          |              |
| Other                      |                         | - 1 | tf                    |                       | ×          |   | +      |                                |                       |            |        |          |              |
| T                          | ×                       | -ī  | <b>^</b> ^            |                       |            |   |        | Gan                            | 10.0                  |            |        |          | ^            |
| Properties help            | Apply                   |     | Haw do Tarracisto f   | mily parameters?      |            |   |        | Incort Picht                   |                       |            |        |          |              |
| Project Browser - Angle Si | innort rfa              |     | now do rassocate n    | anniy parametersr     |            |   |        | Insert_Night                   |                       |            |        |          |              |
| G Views (all)              | pporcha                 |     |                       | OF                    | Cancel     |   |        | Length (default)               | 80.0                  |            |        |          |              |
| Eloor Plans                |                         |     |                       |                       |            |   | 1      | Prifile Offset (default)       | 0.0                   | - ##hf / 2 |        |          |              |
| Ref. Level                 |                         |     |                       |                       |            |   | 1      | Madal Descation                | 1010                  |            |        |          | ~            |
| - Ceiling Plans            |                         |     |                       |                       |            |   |        |                                |                       |            |        |          |              |
| Ref. Level                 |                         |     |                       |                       |            |   | 1      | 🥒 🛅 🎦 🕂                        | 2↓ 2↑                 |            |        | Manage L | ookup Tables |
| B 3D Views                 |                         |     |                       |                       |            |   | 1      | Manuale Tananana Gardo America | -                     |            |        | _        |              |
| View 1                     |                         |     |                       |                       |            |   | 1      | now do 1 manage family type    | <u>157</u>            |            | OK     | Cancel   | Apply        |
| (2D)                       |                         |     |                       |                       |            |   | 1      |                                |                       |            |        |          |              |

In this case ##bf parameter is created and used to offset connection element from insert point.

Special Parameters : AGACAD

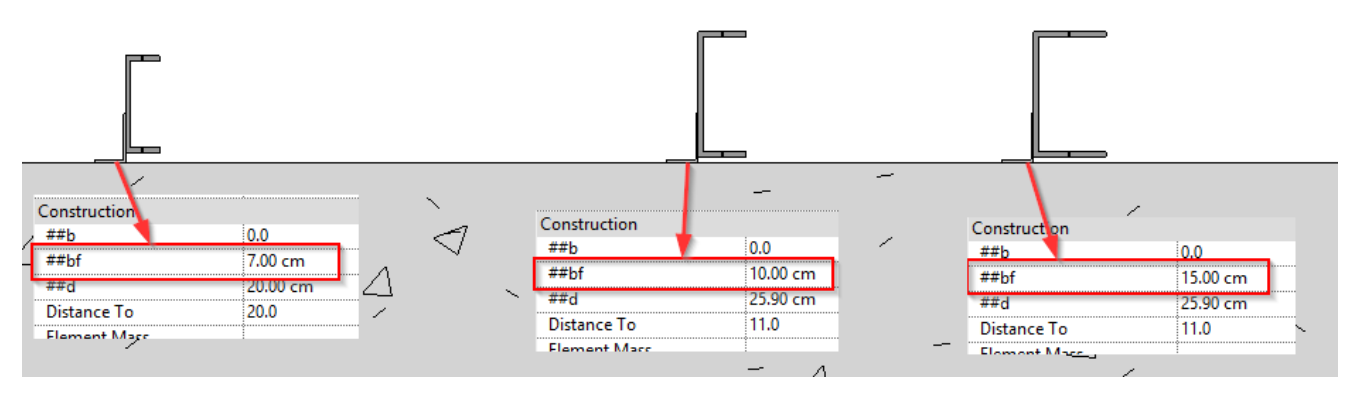

## 3. To read distance to virtually intersected element, use 'Distance To'.

Example:

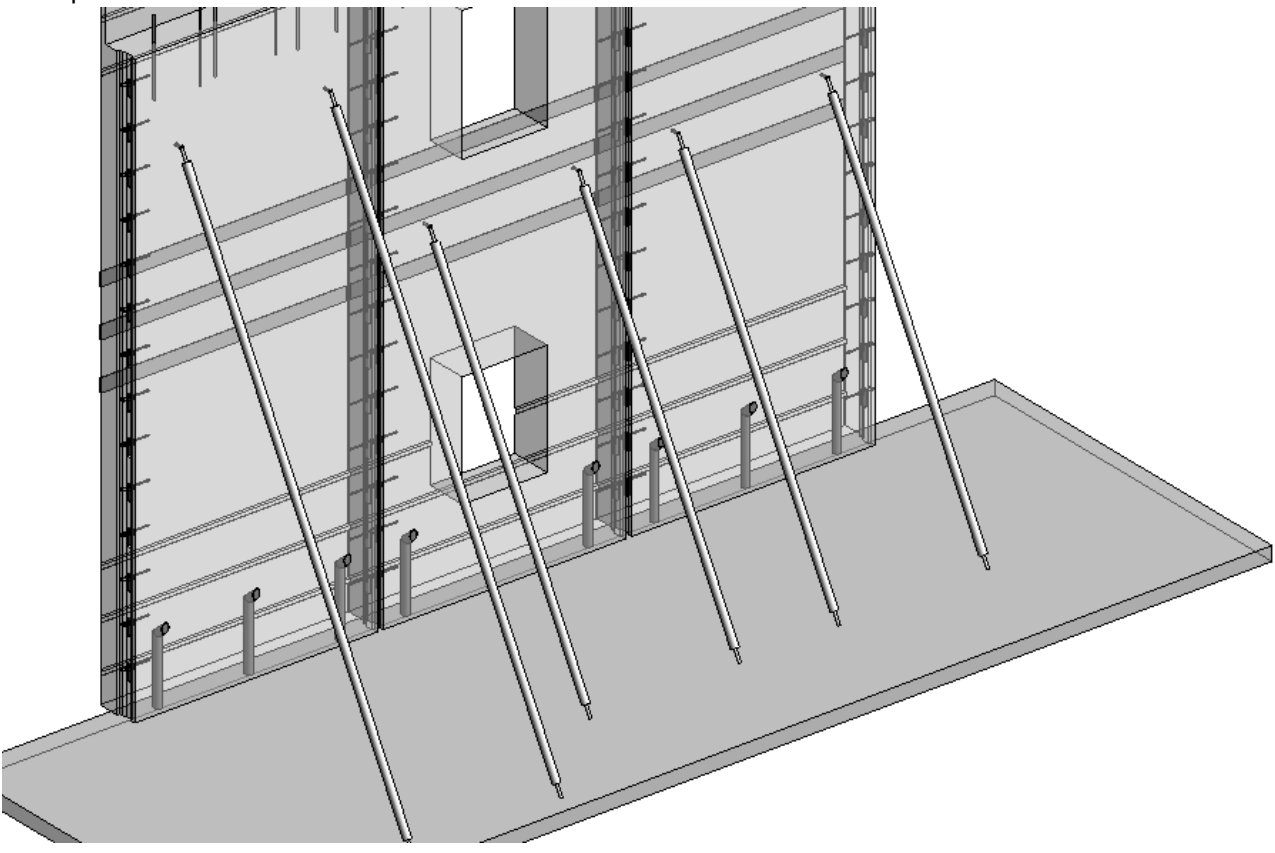

A. To insert supporting elements on a wall, use simple configuration to insert them, but also use Adjust Layout distance and search for the Floor, so your Distance To parameter would get the correct value.

| 08/09/21, | , 09:02 |
|-----------|---------|
|-----------|---------|

| 🖭 Modify (l  | Jpdate)                                                             |                    |                   |                         |                                    |                              |                          |                          | - 🗆 ×                         |
|--------------|---------------------------------------------------------------------|--------------------|-------------------|-------------------------|------------------------------------|------------------------------|--------------------------|--------------------------|-------------------------------|
| Model: Str   | uctural V Category:                                                 | Walls              | · Group:          | Walls                   | <ul> <li>Configuration:</li> </ul> | : SW_8 panel                 | <ul> <li>Save</li> </ul> | Save As Ren              | name Delete Cre               |
| Hide Line Ba | Hide Line Based Details 🗹 Hide Unused Tree Nodes 🗌 For Whole Run: 🗌 |                    |                   |                         |                                    |                              |                          |                          |                               |
|              |                                                                     | Detail Priority 1  | Detail Priority 2 | Detail Priority 3 Detai | I Priority 4 Detail                | Priority 5 Detail Priority 6 | Detail Priority 7 D      | tail Priority 8 Detail P | Priority 9 Detail Priority 10 |
|              | Side Face                                                           | - Detail           |                   |                         |                                    | Adjust Layout by Searching   | for other Elements       |                          | Preview                       |
|              |                                                                     | Select Category    | r                 | All Categories          | v                                  | Searching Rule Class         | Top & Bo                 | ottom Virtual Interse 👻  | Detail                        |
|              |                                                                     | Family and         | Type Browser      | Temporary brace :       | Brace Y                            | Search in Project            | Current a                | nd Linked Projects 🛛 👻   |                               |
|              | Point Based on                                                      | Width (b,bf)       | 0                 | Height (h,d) 0          | )                                  | Searching Category           | Floors                   | v                        |                               |
|              | End races                                                           | Insert Details     | $\checkmark$      | Left                    | ~                                  | Family and Type Brow         | ser None                 | v                        |                               |
|              |                                                                     | Flip by X Axis     |                   | Flip by Y Axis          |                                    | Use all Types                |                          |                          |                               |
|              | Point Based on                                                      | Flip if Host is Fl | ipped 📃           | Flip Work Plane         |                                    | Additional Filter            |                          |                          | Connected Element             |
|              | Top/Bottom<br>Faces                                                 | Cut Geometry       |                   | Join Geometry           |                                    | Searching Rule Name          | Bottom                   | v                        |                               |
|              |                                                                     |                    |                   |                         |                                    | Cut Type                     | None                     |                          |                               |
| -            | Configuration                                                       |                    |                   |                         |                                    | Min and Max Distances        | 0 4000                   |                          |                               |
| CG           | Group                                                               |                    |                   |                         |                                    | Don't use Additional Side    | Check                    |                          |                               |
|              |                                                                     | Layout Axis        |                   |                         |                                    | Array Axis                   |                          |                          |                               |
|              |                                                                     | Host               | Filter            |                         |                                    | Side Offset                  | 0                        |                          |                               |
|              |                                                                     | Side Offset        |                   | 0                       |                                    | Start Offset                 | 0                        |                          |                               |
|              |                                                                     | Start Offset       | 0                 | End Offset              | 0                                  | End Offset                   | 2000                     |                          |                               |
|              |                                                                     | Relative to Leng   | gth 0             | Relative to Length      | 0                                  | Layout Direction             | End                      | v                        |                               |
|              |                                                                     | Rotate(°)          | 0                 | ]                       |                                    | Layout Rule                  | Fixed Nu                 | mber & Fixed Spacir \vee |                               |
|              |                                                                     | Min Length         | 0                 | Max Length              | 60960                              | End Fixed Number             | 1                        |                          |                               |
|              |                                                                     | Layout Directio    | n                 | By Gravity Point        | ~                                  | Fixed Spacing                | 304.8                    |                          |                               |
|              |                                                                     | Layout Rule        |                   | Fixed Number & F        | Relative to L 💉                    |                              |                          |                          |                               |
|              |                                                                     | Fixed Number       |                   | 2                       |                                    |                              |                          |                          |                               |
| 4            | >                                                                   | Relative to Leng   | gth               | 0.6                     |                                    |                              |                          |                          |                               |
|              |                                                                     |                    |                   |                         | N                                  |                              |                          |                          | Cancel Undate                 |
|              |                                                                     |                    |                   |                         | 6                                  |                              |                          | C C                      | opuate                        |

B. Length of support elements should automatically be updated based on the distance to the Floor.

**Distance To** - add parameter with exact name to your insert Family **Instance** - it must be Instance parameter

| Parameter Data         |                                |
|------------------------|--------------------------------|
| Name:                  |                                |
| Distance To            | О Туре                         |
| Discipline:            |                                |
| Common                 | Instance                       |
| Type of parameter:     | Reporting Parameter            |
| Length                 | (Can be used to extract value  |
| Group parameter under: | report it in a formula or as a |
| Dimensions             | / schedulable parameter)       |

08/09/21, 09:02

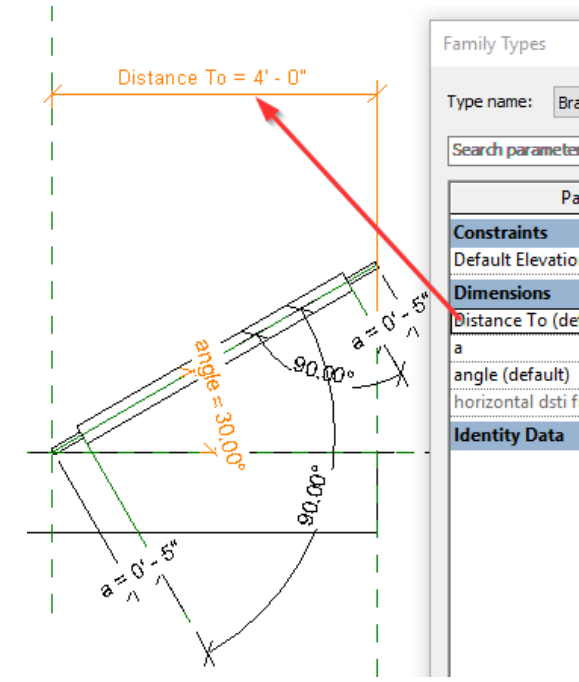

| Special Parameters : AGACAD |
|-----------------------------|
|-----------------------------|

Bra

| Brace<br>eters<br>Parameter<br>tion<br>(default)<br>t)<br>ti from the wall (default) | Val<br>4' 0"<br>4' 0"<br>5"<br>30.00°<br>2' 3 91/128" | P | arameter Properties Parameter Type Family parameter (Cannot appear in schedules or Shared parameter (Can be shared by multiple proj<br>appear in schedules and tags) Parameter Data Name: bistance To | tags)<br>ects and | families, exporte<br>Select  |
|--------------------------------------------------------------------------------------|-------------------------------------------------------|---|----------------------------------------------------------------------------------------------------|-------------------|------------------------------|
| a                                                                                    |                                                       |   | Discipline:                                                                                                    |                   | 0.0                          |
|                                                                                      |                                                       |   | Common                                                                                                    | $\sim$            | <ul> <li>Instance</li> </ul> |
|                                                                                      |                                                       |   | Type of parameter:                                                                                                    |                   | Reporting                    |
|                                                                                      |                                                       |   | Length                                                                                                    |                   | (Can be use<br>from a geom   |
|                                                                                      |                                                       |   | Group parameter under:                                                                                                    |                   | report it in a               |
|                                                                                      |                                                       |   | Dimensions                                                                                                    | $\sim$            | schedulable                  |
|                                                                                      |                                                       |   | Tooltip description:<br><no description.="" edit="" pa<="" td="" this="" tooltip=""><td>rameter</td><td>to write a custom</td></no>                                                                   | rameter           | to write a custom            |